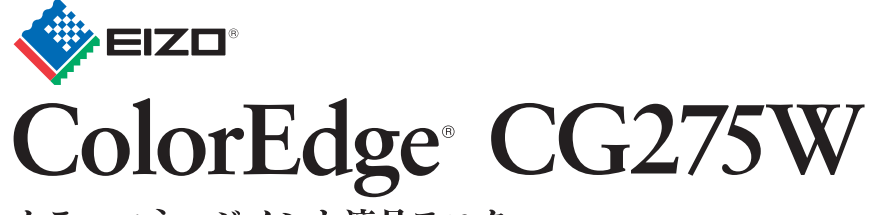

カラーマネージメント液晶モニター セットアップガイド

## 重要

ご使用前には必ず使用上の注意、このセットアップガイドおよび取扱説明書 (CD-ROM 内) をよくお読みになり、正しくお使いください。このセットアップガイドは大切に保管してください。

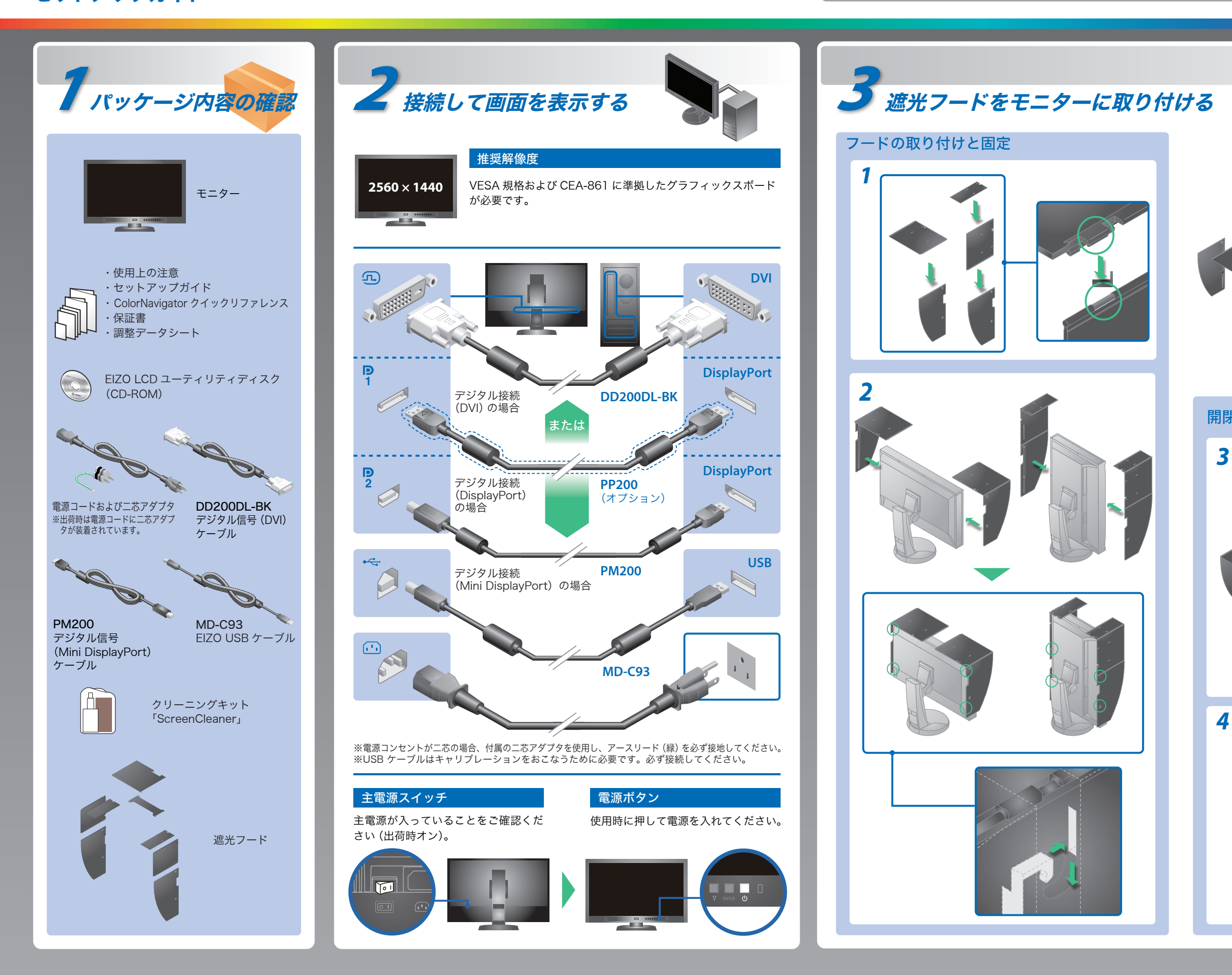

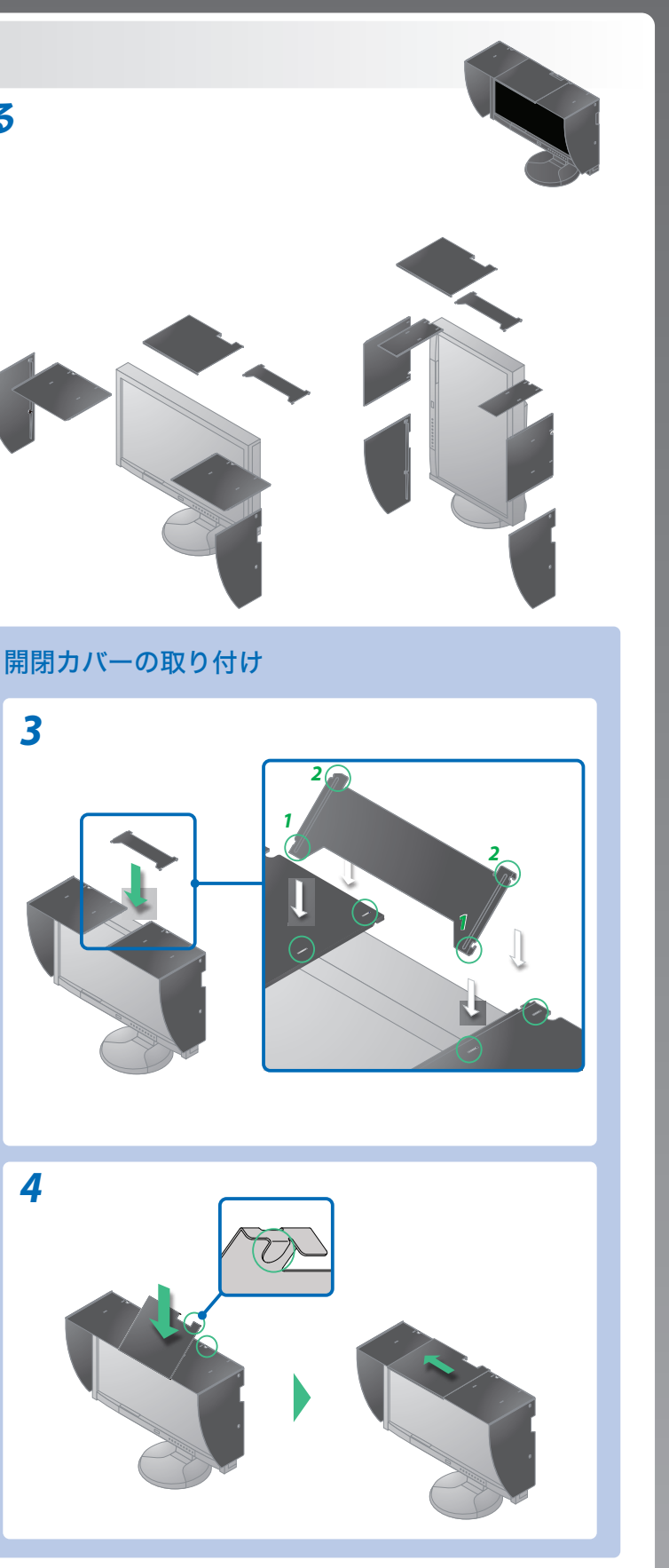

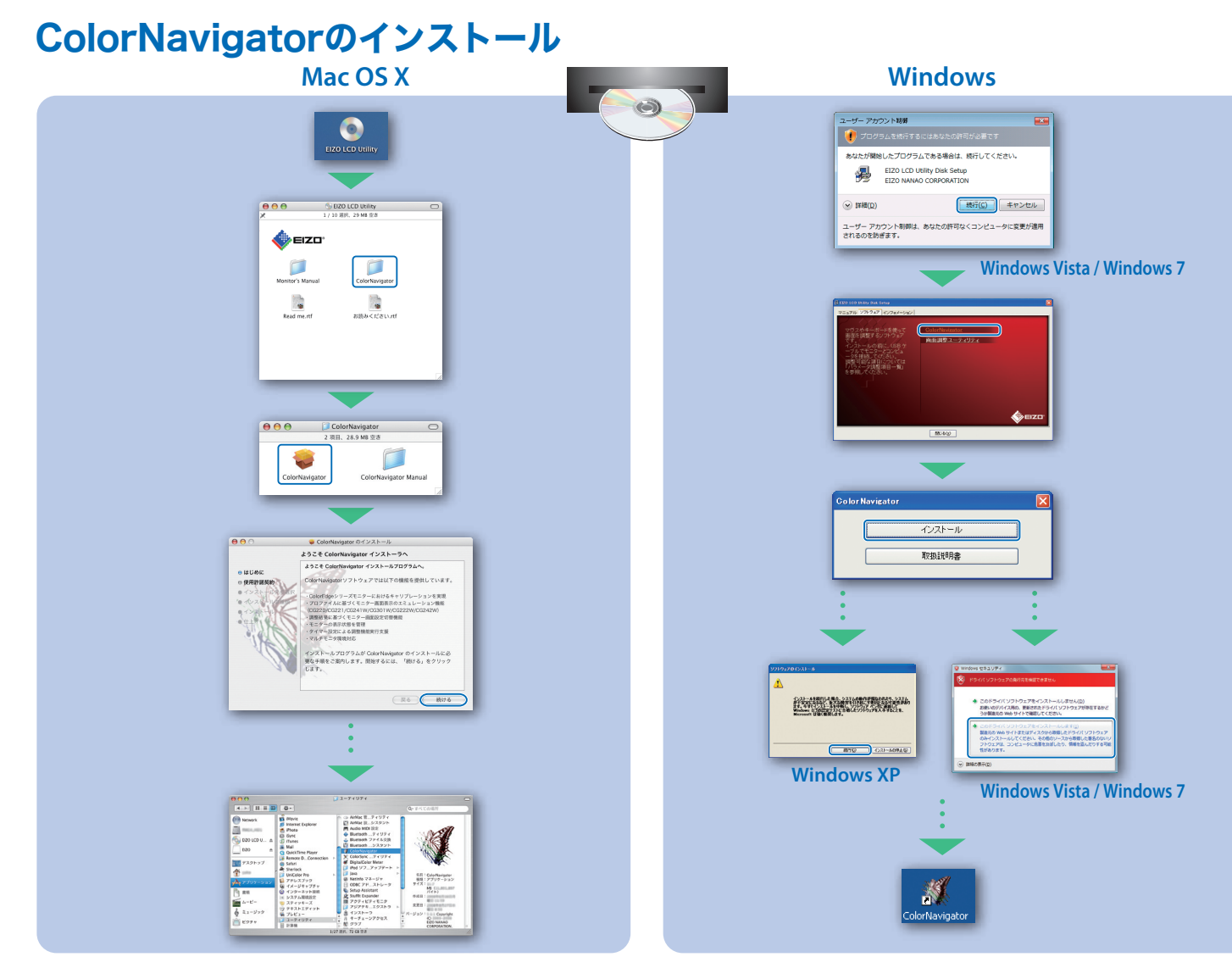

# SelfCalibration

この製品は、キャリブレーションセンサーを内蔵しています。ColorNavigator を使って、事前に SelfCalibration の調整目標やスケジュールを設定 することで、キャリブレーションセンサーが自動的に働き、定期的にキャリブレーションを実行することができます。

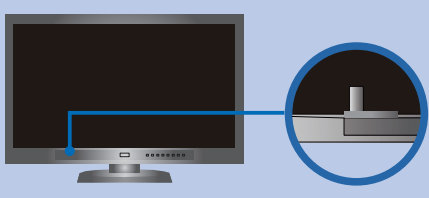

ColorNavigator の操作の詳細は、クイックリファレンスおよび ColorNavigator 取扱説明書(CD-ROM内)を参 照してください。

センサーが動き、SelfCalibration を実行します。

・SelfCalibrationの詳細は、モニターの取扱説明書(CD-ROM内)を参照してください。

# 縱表示方法

- 1. ①を押して電源を切ります。
- 2. ケーブルホルダーからケーブルを外し、各コネクタからケーブルを外します。
- **3.** モニターを最も高い位置まで上げ、上向き(チルト)にしてから時計回りに90°回転させます。
- 4. 本紙の表面を参照して、ケーブルを接続します。
- 5. ケーブルホルダーにケーブルを収納します。
- 6. ①を押して電源を入れます。

注意点

ケーブル類が正しく差し込まれているかご確認ください。

## 参考

- モニターを縦表示するためには、縦表示対応のグラフィックスボードが必要です。モニターを縦表示にした場合、ご使用のグラフィックス ボードの設定を変更する必要があります。詳細は、グラフィックスボードの取扱説明書を参照してください。当社 Web サイトもあわせて 参照してください。(http://www.eizo.co.jp)
- モニターを縦表示にした場合、調整メニューの向きも変更することができます。詳細は、取扱説明書 (CD-ROM 内) を参照してください。

# 画面が表示されないときは

症状に対する処置をおこなっても解消されない場合は、販売店またはエイゾーサポートにご相談ください。

| 症状                                                                              |                                                                                                |  |
|---------------------------------------------------------------------------------|------------------------------------------------------------------------------------------------|--|
|                                                                                 | 電源ランプが点灯しない                                                                                    |  |
|                                                                                 | 電源ランプが点灯:青色                                                                                    |  |
| 画面が表示されない                                                                       | 電源ランプが点灯:橙色                                                                                    |  |
|                                                                                 | 電源ランプが点滅:橙色、青色                                                                                 |  |
| 次のようなメッセージが表<br>示される<br>この表示はモニターが正常<br>に機能していても、信号が<br>正しく入力されないときに<br>表示されます。 | 信号が入力されていない場合の表示です。<br>例:<br>入力信号無し<br>ひisplayPort<br>fi: 0.0kHz<br>fV: 0.0Hz<br>入力信号を確認してください |  |
|                                                                                 | 入力されている信号が周波数仕様範囲外<br>であることを示す表示です。(範囲外の<br>周波数はマゼンタで表示されます。)<br>例:                            |  |

## 解像度の設定

モニターをコンピュータに接続したときに適切な解像度で表示されない場合、または解像度を変更したい場合は、次の手順で解像度を変更します。 推奨解像度:2560 ドット × 1440 ライン(60 Hz)

|             | MacOS X                                                                                                    | Windows XP                                                                                                    |               |
|-------------|----------------------------------------------------------------------------------------------------|----------------------------------------------------------------------------------------------------|---------------|
| 1<br>2<br>3 | アップルメニューの「システム<br>環境設定」をクリックする。<br>「ハードウェア」欄の「ディスプ<br>レイ」をクリックする。<br>表示されたダイアログで「ディ<br>スプレイ」タブを選択し、「解<br>像度」の欄から変更したい解像<br>度を選択する。 | <ol> <li>マウスの右ボタンをクリック<br/>する。</li> <li>「プロパティ」をクリックする。</li> <li>「設定」タブをクリックし、<br/>「ディスプレイ」の「画面の解<br/>像度」で解像度を選択する。</li> <li>[OK] ボタンをクリックする。</li> </ol> |               |
|             | <b>こちらの Web サ-</b><br>お買い上げいた<br>ユーザー登録を                                                                                           | <b>イトでは、ユーザー登録や、ご</b><br>だきましたお客様へより充実したサポ<br>お願いいたします。                                                                                                  | 。。<br>開<br>(一 |

http://www.eizo.co.jp/39

株式会社ナナオ 〒924-8566 石川県白山市下柏野町153番地 http://www.eizo.co.jp

### 原因と対処方法

- 電源コードは正しく接続されていますか。
- 主電源を切り、数分後にもう一度電源を入れてみてください。
- ・主電源を入れてください。
- •(**)**を押してください。
- 調整メニューの「ブライトネス」、「コントラスト」、「ゲイン」の各調整 値を上げてみてください。
- SIGNAL で入力信号を切り替えてみてください。
- マウス、キーボードを操作してみてください。
- コンピュータの電源は入っていますか。
- EcoView Sense を「レベル -1」 ~「レベル -4」 に設定している場合、 省電力モードに移行している可能性があります。モニターに近づいて みてください。
- DisplayPort / Mini DisplayPort 接続している機器に問題があります。 問題を解決し、モニターの電源を入れなおしてみてください。詳細は DisplayPort / Mini DisplayPort 接続している機器の取扱説明書を参 照してください。
- コンピュータによっては電源を入れても信号がすぐに出力されないた め、左のような画面が表示されることがあります。
- コンピュータの電源は入っていますか。
- 信号ケーブルは正しく接続されていますか。
- SIGNAL で入力信号を切り替えてみてください。
- コンピュータの設定が、この製品で表示できる解像度、垂直走査周波 数になっていますか。取扱説明書「2-1対応解像度」参照
- コンピュータを再起動してみてください。
- グラフィックスボードのユーティリティなどで、適切な表示モードに 変更してください。詳細はグラフィックスボードの取扱説明書を参照 してください。
- fD:ドットクロック
- fH:水平走査周波数
- fV:垂直走查周波数

|                            | Windows Vista                                                                                                    | Windows 7                                                                                                    |
|----------------------------|----------------------------------------------------------------------------------------------------|----------------------------------------------------------------------------------------------------|
| 1<br>2<br>3<br>4<br>5<br>6 | マウスの右ボタンをクリック<br>する。<br>「個人設定」をクリックする。<br>「画面の設定」をクリックする。<br>「モニタ」タブを選択し、「解像<br>度」の欄から変更したい解像度<br>を選択する。<br>[OK] ボタンをクリックする。<br>[はい] ボタンをクリックする。 | <ol> <li>マウスの右ボタンをクリック<br/>する。</li> <li>「画面の解像度」をクリックす<br/>る。</li> <li>「解像度」の欄から変更したい<br/>解像度を選択する。</li> <li>[OK] ボタンをクリックする。</li> <li>[変更を維持する] ボタンをク<br/>リックする。</li> </ol> |
|                            | <b>入製品を便利に使う情報を</b><br>をお届けするため、下記アドレス                                                                                                    | <b>お届けしています。</b><br>スにアクセスし、                                                                                                    |

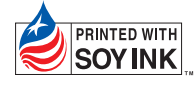

環境保護のため、再生紙を使用しています。

初版 2011年3月 Printed in Japan. 00N0L676A2 (U.M-SUGCG275W-JA